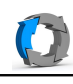

| Rescue System v10.01 - 64 Bit<br>Rescue System<br>Rescue System - Safe Mode A<br>Rescue System - Safe Mode B                                                                                                    | PC mit der CD starten.<br>"Rescue System" sollte<br>funktionieren. Die anderen beiden<br>sind für Problem-PCs gedacht !? |
|----------------------------------------------------------------------------------------------------|----------------------------------------------------------------------------------------------------|
| Willkommen         Bosanski       Català         Čeština       Cymraeg         Dansk       Deutsch         Eesti       English         Español       Esperanto         Euskara       Prançais         Gaeilge       Galego         Weiter                                                                                                    | Sprache auswählen.                                                                                                    |
| Wo befinden Sie sich?                                                                                                    | Unwichtig, aber man muss es<br>auswählen.                                                                                |
| Tastaturbelegung         Wahlen Sie Ihre Tastaturbelegung:         Burmesisch         Chinesisch         Deutsch - Deutsch (Dvorak)         Deutsch - Deutsch (Macintosh)         Deutsch - Deutsch (Macintosh, ohne Akzenttasten)         Dhvehi         Geben Sie hier etwas ein, um Ihre Tastaturbelegung zu überprufen         Tastaturbelegung automatisch erkennen         Zurück       Weiter | Tastaturlayout wählen.                                                                                                   |
| ▶ System-Gebietsschema wird eingerichtet Skip                                                                                                    | läuft                                                                                                    |
| ▶ Installationsprotokolle werden kopiert Skip                                                                                                    | läuft auch                                                                                                    |
| Ashampoo Rescue System - + × Datei Rettungs-CD Hilfe Backup-Speichertyp auswählen Bitte wählen Sie die Art des Speichers, auf dem die Backupdaten abgelegt sind. Lokales Laufwerk oder Netzwerk-Laufwerk und "weiter"                                                                                                    | Gilt für USB- und Netzlaufwerke                                                                                          |

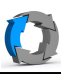

| •                       |                                                                                                    | Ashampoo Rescue System                                                            | 1                                                 | Hier im Beispiel handelt es sich um  |
|-------------------------|----------------------------------------------------------------------------------------------------|-----------------------------------------------------------------------------------|---------------------------------------------------|--------------------------------------|
| Datei Rettungs-CD Hilfe |                                                                                                    |                                                                                   |                                                   | oin NAS Loufwork also wird           |
|                         | Packup Laufu                                                                                                    | ark augurählan                                                                    |                                                   | ein NAS-Lauiwerk, also wiru          |
|                         | Ditte with les Cis de                                                                                                    | "Netzwerk-Freigabe" gewählt.                                                      |                                                   |                                      |
|                         | Bitte Wahten Sie da                                                                                                    |                                                                                   |                                                   |                                      |
|                         |                                                                                                    | Gesamtspeicher Freier Speicher                                                    |                                                   |                                      |
|                         | Anderes Laufw                                                                                                    | erk                                                                               |                                                   |                                      |
|                         |                                                                                                    |                                                                                   |                                                   |                                      |
|                         | Netzwerk-Freig                                                                                                    | abe                                                                               |                                                   |                                      |
|                         |                                                                                                    |                                                                                   |                                                   |                                      |
|                         |                                                                                                    |                                                                                   |                                                   | Hier muss der Pfad zum Ordner mit    |
| •                       | Netzwerl                                                                                                    | k-Pfad eingeben                                                                   | - + ×                                             | Her muss der Plad zum Ordner mit     |
|                         |                                                                                                    |                                                                                   |                                                   | den Sicherungen rein                 |
| Bitte geben Sie den P   | fad der Netzwe                                                                                                    | rk-Freigabe ein, auf der die Back                                                 | ups gespeichert sind.                             |                                      |
| Beispiele:              |                                                                                                    |                                                                                   |                                                   |                                      |
| \\MyServer\MyShare      |                                                                                                    |                                                                                   |                                                   |                                      |
| \\12.34.56.78\MySha     | are                                                                                                    |                                                                                   |                                                   |                                      |
|                         |                                                                                                    |                                                                                   |                                                   |                                      |
|                         |                                                                                                    |                                                                                   |                                                   |                                      |
|                         |                                                                                                    |                                                                                   |                                                   |                                      |
|                         |                                                                                                    | 0                                                                                 | K Abbrechen                                       |                                      |
|                         |                                                                                                    |                                                                                   |                                                   |                                      |
|                         |                                                                                                    |                                                                                   |                                                   | Im Roichiel liegen die Sicherungen   |
|                         |                                                                                                    |                                                                                   |                                                   |                                      |
| 🔾 🗢 📕 🕨 Netzwer         | k ▶ 192.168.178.3                                                                                                    | 3 ► sicherung-server ► system ► s                                                 | ystem 🕨                                           | auf IP\sicherung-server\system und   |
|                         |                                                                                                    |                                                                                   |                                                   | dort im Ordner "system".             |
| Organisieren 🔻 👩 C      | offnen Brenne                                                                                                    | en Neuer Ordner                                                                   |                                                   | Dumm gemacht – nicht verwirren       |
| 🔶 Favoriten             | -                                                                                                    | Name                                                                              | Änderungsdatum                                    | lassen, (siehe links die Darstellung |
| Desktop                 |                                                                                                    | 2018-08-31 22-00-43                                                               | 04.09.2018 22:49                                  | in Mindows)                          |
| Downloads               |                                                                                                    | 2018-09-01 22-00-38                                                               | 04.09.2018 22:49                                  | III <u>windows</u> )                 |
| 🖳 Zuletzt besucht       |                                                                                                    | 2018-09-02 22-00-49                                                               | 04.09.2018 22:49                                  |                                      |
| Google Drive            |                                                                                                    | 2018-09-03 22-00-36                                                               | 04.09.2018 22:49                                  |                                      |
| Uropbox                 |                                                                                                    | 2018-09-04 22-00-30                                                               | 04.09.2018 22:49                                  |                                      |
| iCloud-Fotos            |                                                                                                    | plan                                                                              | 02.03.2016 17:13                                  |                                      |
| Briefcase.zip           |                                                                                                    |                                                                                   | 11.11.2015 18:25                                  |                                      |
|                         |                                                                                                    | - 1037/2019/0 - 20 - 10.00 - 20-00-                                               |                                                   |                                      |
| •                       | Netzwer                                                                                                    | c-Pfad eingeben                                                                   | - + ×                                             | Es muss der Ordner "uber" dem        |
|                         |                                                                                                    |                                                                                   |                                                   | letzten Ordner eingegeben werden.    |
| Bitte geben Sie den P   | fad der Netzwe                                                                                                    | rk-Freigabe ein, auf der die Back                                                 | ups gespeichert sind.                             |                                      |
| Beispiele:              |                                                                                                    |                                                                                   |                                                   |                                      |
| \\MyServer\MyShare      |                                                                                                    |                                                                                   |                                                   |                                      |
| \\12.34.56.78\MySha     | re                                                                                                    |                                                                                   |                                                   |                                      |
| \\192.168.178.33\si     | cherung-server                                                                                                    | \system                                                                           |                                                   |                                      |
|                         |                                                                                                    |                                                                                   |                                                   |                                      |
|                         |                                                                                                    |                                                                                   |                                                   |                                      |
|                         |                                                                                                    | 0                                                                                 | K Abbrechen                                       |                                      |
|                         |                                                                                                    |                                                                                   |                                                   |                                      |
|                         |                                                                                                    | Ashampoo Rescue Sv                                                                | stem                                              | Benutzer und Kennwort für den        |
| Datei Rettungs-CD Hilfe |                                                                                                    |                                                                                   |                                                   | NAS-7ugriff brauchts bior            |
|                         | Zugriff auth                                                                                                    | orisieren                                                                         |                                                   |                                      |
|                         | Zugriff auth                                                                                                    |                                                                                   |                                                   |                                      |
|                         | Bitte geben Sie den Benutzernamen und das Password ein, das für den Zugriff auf<br>die Netzwerk-Freigabe '\\192.168.178.33\sicherung-server' verwendet werden<br>soll. |                                                                                   |                                                   |                                      |
|                         |                                                                                                    |                                                                                   |                                                   |                                      |
|                         |                                                                                                    |                                                                                   |                                                   |                                      |
|                         | Wenn Sie der Ar<br>verlangt, dann v                                                                                                    | isicht sind, dass der Netzwerk-Server ke<br>versuchen Sie, den Namen Ihres Windov | ein Passwort für den Zugriff<br>ws-Kontos als den |                                      |
|                         | Benutzernamen                                                                                                    | einzugeben und das Passwort leer zu                                               | assen.                                            |                                      |
| SP.                     | Danis                                                                                                    |                                                                                   |                                                   |                                      |
|                         | Benutzername:                                                                                                    | papa                                                                              |                                                   |                                      |
|                         | Passwort:                                                                                                    | •••                                                                               |                                                   |                                      |
|                         |                                                                                                    | · · · · · · · · · · · · · · · · · · ·                                             |                                                   |                                      |
|                         |                                                                                                    |                                                                                   |                                                   |                                      |
|                         |                                                                                                    |                                                                                   |                                                   |                                      |

D:\\_trans\ashampoo\doku.odt Erstelldatum 05.09.2018 20:17:04 / geändert 06.09.2018 05:38:34 nachm.

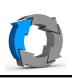

| •                                                                                                    |                                                       | Jetzt findet das Programm den                                                    |                                     |       |                                                                                                    |
|----------------------------------------------------------------------------------------------------|-------------------------------------------------------|----------------------------------------------------------------------------------|-------------------------------------|-------|----------------------------------------------------------------------------------------------------|
| Datei Rettungs-CD Hilfe                                                                                         |                                                       |                                                                                  | Ordner mit den Sicherungen.         |       |                                                                                                    |
|                                                                                                    | Backup auswäh                                         | len                                                                              |                                     |       |                                                                                                    |
| Bitte wählen Sie das Backup, das Sie wiederherstellen möchten.<br>Ort: \\192.168.178.33\sicherung-server\system |                                                       |                                                                                  |                                     |       |                                                                                                    |
|                                                                                                    |                                                       |                                                                                  |                                     |       |                                                                                                    |
|                                                                                                    | In diesem Fail a                                      | auf 'Zuruck', um den Ort zu an                                                   | dern.                               |       |                                                                                                    |
|                                                                                                    | system                                                |                                                                                  |                                     |       |                                                                                                    |
|                                                                                                    |                                                       |                                                                                  |                                     |       |                                                                                                    |
| •                                                                                                    | Asł                                                   | nampoo Rescue System                                                             |                                     |       | Hier entscheiden, ob auch die                                                                            |
| Datei Rettungs-CD Hilfe                                                                                         |                                                       |                                                                                  |                                     |       | Bootinfos mit wiederhergestellt                                                                          |
|                                                                                                    |                                                       |                                                                                  |                                     |       | werden sollen                                                                                            |
|                                                                                                    |                                                       |                                                                                  |                                     |       | werden sollen.                                                                                           |
|                                                                                                    |                                                       |                                                                                  |                                     |       |                                                                                                    |
|                                                                                                    |                                                       |                                                                                  |                                     |       |                                                                                                    |
| <u></u>                                                                                                    | Den vollständiger                                     |                                                                                  |                                     |       |                                                                                                    |
|                                                                                                    | (ohne Boot-Inform                                     |                                                                                  |                                     |       |                                                                                                    |
|                                                                                                    |                                                       |                                                                                  |                                     |       |                                                                                                    |
|                                                                                                    | Eine komplette Fe                                     | estplatte oder den ganzen Computer wied                                          | derherstellen                       |       |                                                                                                    |
|                                                                                                    | o (inklusive Boot-In                                  | Formationen)                                                                     |                                     |       |                                                                                                    |
|                                                                                                    |                                                       |                                                                                  |                                     |       |                                                                                                    |
| Patei Rettungs-CD Hilfe                                                                                         | Asha                                                  | impoo Rescue System                                                              |                                     | - + × | Links steht die Sicherung und rechts                                                                     |
| Festplatteninhalt wiederhe                                                                                      | erstellen                                             |                                                                                  | stehen die lokalen Festplatten. (im |       |                                                                                                    |
| Bitte wählen Sie die Festplatten, di                                                                            | ie Sie wiederherstellen mö                            | Beispiel rechst nur kleine Platten,                                              |                                     |       |                                                                                                    |
| Wiederherstellungsprozess wird er                                                                               | rst beginnen, wenn Sie au                             | weil das in VMWare gestartet                                                     |                                     |       |                                                                                                    |
| Backup anzeigen vom: 04.09.20                                                                                   | 18 22:00 🔻                                            |                                                                                  |                                     |       | wurde !)                                                                                                 |
| Backup-Inhalt                                                                                                   |                                                       | Ihr Computer                                                                     |                                     |       |                                                                                                    |
| Unbenanntes Laufwerk (<br>72,0 GB                                                                               | (C:) 04.09.2018 22:00                                 | Backup hier hinziehen, um es für das<br>Kopieren auf dieses Laufwerk auszuwählen | /dev/ram0<br>64,0 MB                |       |                                                                                                    |
|                                                                                                    |                                                       | Backup hier hinziehen, um es für das<br>Kopieren auf dieses Laufwerk auszuwählen | /dev/ram1<br>64,0 MB                |       |                                                                                                    |
|                                                                                                    |                                                       | Backup hier hinziehen, um es für das<br>Kopieren auf dieses Laufwerk auszuwählen | /dev/ram10<br>64.0 MB               |       |                                                                                                    |
|                                                                                                    |                                                       | Partitions-Manager öffnen Aktualisierer                                          | n                                   |       |                                                                                                    |
| 1                                                                                                    |                                                       |                                                                                  |                                     |       |                                                                                                    |
| Backup anzeigen vom: 04                                                                                         | .09.2018 22:00 🔻                                      |                                                                                  |                                     |       | Es können verschiedene                                                                                   |
| Backup-Inhalt 04                                                                                                | 4.09.2018 22:00                                       |                                                                                  |                                     |       | Datenstände ausgewählt werden.                                                                           |
| 03                                                                                                    | 8.09.2018 22:00                                       | 2                                                                                |                                     |       |                                                                                                    |
|                                                                                                    |                                                       | 2.                                                                               |                                     |       | 7um Wiederberstellen wird der                                                                            |
| 72.0 GB                                                                                                    | 2.09.2018 22:00                                       |                                                                                  |                                     |       | Zuill Wieuernerstellen wird der                                                                          |
| 01<br>02<br>02<br>72,0 GB                                                                                       | 2.09.2018 22:00<br>1.09.2018 22:00                    |                                                                                  |                                     |       | Block links mit der Maus auf eine                                                                        |
| 02 72,0 GB 01 31                                                                                                | 2.09.2018 22:00<br>1.09.2018 22:00<br>1.08.2018 22:00 |                                                                                  |                                     |       | Block links mit der Maus auf eine<br>der rechten Laufwerke gezogen.                                      |
| 201 010 010 010 010 010 010 010 010 010                                                                         | 2.09.2018 22:00<br>1.09.2018 22:00<br>1.08.2018 22:00 |                                                                                  |                                     |       | Block links mit der Maus auf eine<br>der rechten Laufwerke gezogen.                                      |
| 200 000 000 000 000 000 000 000 000 000                                                                         | 2.09.2018 22:00<br>1.09.2018 22:00<br>1.08.2018 22:00 |                                                                                  |                                     |       | Block links mit der Maus auf eine<br>der rechten Laufwerke gezogen.                                      |
| 02<br>72,0 GB<br>01<br>31                                                                                       | 2.09.2018 22:00<br>1.09.2018 22:00<br>1.08.2018 22:00 |                                                                                  |                                     |       | Block links mit der Maus auf eine<br>der rechten Laufwerke gezogen.<br>Nach ein paar Sicherheitsabfragen |

Viel Erfolg und viel Geduld. Braucht für 50 GB schon mal 50 Minuten